# Introduction

Would you like to be notified every time Energy Northwest posts a job you may be interested in? Well you're in luck!! By following the steps listed on the following page, you can set-up Job Notification Alert(s) and receive notices by email of jobs and opportunities that match your interest. You can set -up multiple automatic Job Notification Agents by keyword or set-up 1 notification to receive all new job postings.

## Save Search to be notified

### 1. Save Search to be notified of new job postings

- Visit the website at <u>www.energy-northwest.com</u>
- Click 'Careers'
- Click 'Careers' on the left side of the webpage
- Click 'Click here to view and apply for our open positions'
- Click 'Sign in' if you already set up an online account or click 'New User' if you have not set up an online account

#### 2. Once you are signed in follow the directions below

#### VERY IMPORTANT: DO NOT click on any of the job listings

• Simply type in the keywords you are searching. If you would like to see all postings, leave the field blank.

| ERGY                                                            | Home                                                                                                    | Worklist Add to Favorite: | Sigi                  |
|-----------------------------------------------------------------|----------------------------------------------------------------------------------------------------|---------------------------|-----------------------|
| All V Se                                                        | arch Advanced Search                                                                                                    |                           |                       |
| Job Search                                                      | Job Search   My Notifications   My Activities   My Favorite Jobs   My Saved Searches   My Contact Information                          | Sigr                      | ied In as A           |
| ilter by                                                        | Keywords Search Tips Search Reset Search Save Search More Options                                                                      |                           |                       |
| Energy Northwest (14)                                           |                                                                                                    |                           |                       |
| Department                                                      | 14 matches found                                                                                                    | Sort By Posted Date       | ▼ ↓                   |
| Business Integration (3)                                        | Search Results                                                                                                    | First 🕙 1-14 of 1         | Last                  |
| Environmental Srvcs (1)<br>No Value (1)<br>Nuclear Security (1) | Security Program Coordinator - 5447<br>Department: Nuclear Security   Location: Energy Northwest   Posted Date:<br>12/09/2014          |                           | \$                    |
| More                                                            | Radiological Support Supv - 5475<br>Department: Radiological Support   Location: Energy Northwest   Posted Date:<br>12/04/2014         |                           | $\overleftrightarrow$ |
| No Value (14)                                                   | Engineer Sr/Pr - Licensing - 5466<br>Location: Energy Northwest   Posted Date: 12/03/2014                                              |                           |                       |
| No Value (14)                                                   | Rcrds & Info Mgmnt SR Analyst - 5471<br>Department: Records Control   Location: Energy Northwest   Posted Date:<br>12/03/2014          |                           |                       |
| Job Posted In<br>2014 (14)                                      | Admin Asst II - Security - 5472<br>Department: Security Force   Location: Energy Northwest   Posted Date: 12/01/2014                   |                           |                       |
|                                                                 | PeopleSoft Systems Analyst II/I/V - 5464<br>Department: Business Integration   Location: Energy Northwest   Posted Date:<br>11/24/2014 |                           |                       |
|                                                                 | Environmental Services Supv - 5459<br>Department: Environmental Srvcs   Location: Energy Northwest   Posted Date:<br>11/13/2014        |                           |                       |
|                                                                 | Engineer - New Graduate - 5454<br>Department: VP Engineering   Location: Energy Northwest   Posted Date: 10/27/2014                    |                           | ☆                     |
|                                                                 | Appl Systems Analyst III - 5311<br>Department: IT Communications   Location: Energy Northwest   Posted Date:<br>10/04/2014             |                           |                       |
|                                                                 | IT Architecture Analyst II - 5414<br>Department: IT Communications   Location: Energy Northwest   Posted Date:<br>10/04/2014           |                           |                       |
|                                                                 | IT Architecture Analyst III - 5415<br>Department: IT Communications   Location: Energy Northwest   Posted Date:<br>100/47014           |                           | $\Diamond$            |

- If you would like to Narrow your search further, click on "More Options" beside the "Save Search" button
- One you have completed your criteria, Click "Save Search"

- You will be taken to a new page to input your:
  - o Name you would like to call your search
  - o Notify me when new jobs meet my criteria
  - Send email notification to

| es 🗸 🛛 Main Menu 🚽 > S  | elf Service + > Recruiting + > Careers                                                                     |
|-------------------------|----------------------------------------------------------------------------------------------------|
| NERGY<br>DRTHWEST       | All V Search Advanced Search Q Last Search Results                                                         |
| Save Search             | Job Search   My Notifications   My Activities   My Saved Jobs   My Saved Searches   My Contact Information |
| Select the chec         | xbox and enter an email address if you want the search results for this saved search to be emailed to you  |
| My Saved Search         |                                                                                                    |
| *Name                   | My Search ALL JOBS                                                                                         |
|                         | In Notify me when new jobs meet my criteria                                                                |
| *Send email no          | tification to test@hotmail.com                                                                             |
|                         | Save Search                                                                                                |
| * Required Information  |                                                                                                    |
| Return to Previous Page | Inb Search L My Notifications L My Activities L My Saved Inbs L My Saved Searches L My Contact Information |
| restantion revious rage | ess sector ( m) remacione ( m) remacione ( m) este este esta contrato ( m) contactimonimation              |
|                         |                                                                                                    |

- Once you have completed the needed information, click "Save Search"
- You will be notified of all jobs that meet your criteria until you choose to stop the notifications
- If at any time, you would like to delete your search, you can go to "My Saved Searches" at the top of the page and click on the trash can to delete your search

| RGY                                                                    | All Deput                                                      | N Harrison R Harrison                                       | Durit                                   |  |
|------------------------------------------------------------------------|----------------------------------------------------------------|-------------------------------------------------------------|-----------------------------------------|--|
| THWEST                                                                 | All V Search                                                   | Advanced Search IQ Last Sear                                | n Results                               |  |
|                                                                        |                                                                |                                                             |                                         |  |
|                                                                        | Choc lob Coor                                                  | ch   My Notifications   My Activities   My Saved Jobs   M   | Saved Searches 1 My Contact Information |  |
| viy Saved Seal                                                         | 500 Seal                                                       |                                                             |                                         |  |
| viy Saved Seal                                                         | J00 384                                                        |                                                             |                                         |  |
| The Search button perfo                                                | Irms the search and shows your results                         | on the Job Search page.                                     |                                         |  |
| The Search button performance                                          | rms the search and shows your results                          | on the Job Search page.                                     |                                         |  |
| The Search button performance Saved Search button performance Searches | orms the search and shows your results Created On Notification | on the Job Search page.<br>• Email Notification Edit Delete | Search                                  |  |